## วิธีการเข้าใช้ระบบฐานข้อมูลทุนการศึกษา เพื่อสมัครขอรับทุนการศึกษา

| ระบบจัดการทุนการศึกษา                                                                                |  |
|----------------------------------------------------------------------------------------------------|--|
| Sign in to start your session                                                                        |  |
| Login name                                                                                           |  |
| Password                                                                                             |  |
| Sign In                                                                                              |  |
| บุคลากรคณะเภสัชศาสตร์ กรุณาใช้ username<br>และ รหัสผ่าน ของระบบเครือข่ายภายในคณะ<br>เภสัชศาสตร์      |  |
| นักศึกษาใช้รหัสประจำตัวและรหัสผ่านสำหรับ<br>ระบบ LMS                                                 |  |
| หากไม่สามารถ Sign in ได้ กรุณาติดต่อ :<br>งานกิจการนักศึกษา คณะเภสัชศาสตร์<br>มหาวิทยาลัยอุบลราชธานี |  |
|                                                                                                    |  |

 เข้าใช้งานผ่าน web browser ที่ url : <u>https://apps.phar.ubu.ac.th/fellowship/</u> เมื่อเข้าใช้งานแล้วจะปรากฏหน้าจอสำหรับ Login เข้าใช้งานดังภาพ

| Login name | คือ รหัสประจำตัวนักศึกษา                           |
|------------|----------------------------------------------------|
| Password   | คือ รหัสผ่านสำหรับระบบเครือข่ายภายในคณะเภสัชศาสตร์ |

| 🛓 ทุนการศึกษา                                                  | E                                                                                   |                                                                 |                               |         |                                    |             |                |           |   |
|----------------------------------------------------------------|-------------------------------------------------------------------------------------|-----------------------------------------------------------------|-------------------------------|---------|------------------------------------|-------------|----------------|-----------|---|
|                                                                | ข้อมูลนักศึกษาสำหรับเ                                                               | ยื่นขอทุนการศึกษา                                               |                               |         |                                    |             |                |           |   |
| ผลการพิจารณาทุน<br>ส่งใบสมัครทุนการศึกษา<br>ทุนการศึกษาประจำปี | รหัสนักศึกษา<br><br>หลักสูตร                                                        | คำนำหน้า                                                        | [                             | ชื่อ *  | สถานะภู้ยืม                        |             |                | นามสกุล * |   |
| ออกจากระบบ                                                     | บริบาลเภสัชกรรม<br>ผลการเรียนสะสม (GPAX) *<br>0<br>จำนานชั่วโมงที่ทำกิจกรรมนักศึกษา | ค่าใช้จ่ายรายเดือน<br>หรือ ชั่วโมงจิตอาสาที่ท่าในช่วงปีที่ผ่านม | *<br>n                        | Ţ       | ไม่ได้กู้ยืม<br>รายได้ที่ได้รับจาก | าครอบครัว * |                |           | ¥ |
|                                                                | ไม่เคยเข้าร่วมกิจกรรมเลย<br>ที่อะน่                                                 |                                                                 |                               | v       |                                    |             |                |           |   |
|                                                                | ที่ไป ผู้<br>บ้านเลขที่                                                             | หมู่บ้าน                                                        | 1                             | หมู่ที่ |                                    | ชอย         |                | คนน       |   |
|                                                                | จังหวัด<br>กระบี                                                                    | •                                                               | อำเภอ<br>*ถึ่ง ค.กำพุธ จ.จันง | /115    |                                    | •           | ตำบล<br>*กกแดง |           | ¥ |
|                                                                | Facebook                                                                            |                                                                 |                               |         | โทรศัพท์                           |             |                |           |   |
|                                                                | E-Mail                                                                              |                                                                 |                               |         |                                    |             |                |           |   |
| 202.28.48.80/fellowship/student card.php                       | ข้อมูลเกี่ยวกับครอบครั                                                              | ίο                                                              |                               |         |                                    |             |                |           |   |

 นักศึกษาเข้าสู่ระบบให้คลิกไปที่ ส่งใบสมัครทุนการศึกษา จะปรากฏข้อมูลต่างๆ เพื่อให้นักศึกษาบันทึกข้อมูลสำหรับยื่นขอรับทุนการศึกษา

| ทุนการศึกษา                             |                                                                  |       |
|-----------------------------------------|------------------------------------------------------------------|-------|
| ผลการพิจารณาทุน<br>ส่งใบสมัครพนการศึกษา | ทรัพย์สิน-ทนี้สิน ของครอบครัว<br>หม้สิมของครอบครัว (บาท)<br>0.00 |       |
| ทุนการศึกษาประจำปี                      | หรัพย์สิน                                                        | จำนวน |
| จากระบบ                                 | ที่ดิน (ไร)                                                      | 1     |
|                                         | โทราโดน์                                                         | 0     |
|                                         | ดุเป็น                                                           | 0     |
|                                         | เครื่องปรับอากาศ                                                 | 0     |
|                                         | รถจักรยานยนต์                                                    | 0     |
|                                         | รถยนต์                                                           | 0     |
|                                         | รถโดมา                                                           | 0     |
|                                         | เครื่องสีข้าว/เกี่ยวข้าว                                         | 0     |
|                                         | บ้านของตนอง                                                      | 0     |
|                                         |                                                                  |       |
|                                         | 4                                                                |       |
|                                         | 2564 <b>ชินในสมัตวาน</b>                                         |       |
|                                         |                                                                  |       |

 เมื่อนักศึกษาบันทึกข้อมูลขอรับทุนเรียบร้อยแล้ว กดบันทึกใบสมัครทุน หลังจากนั้น จะขึ้นข้อความยื่นใบสมัครทุน แล้วกดยื่นใบสมัครทุน